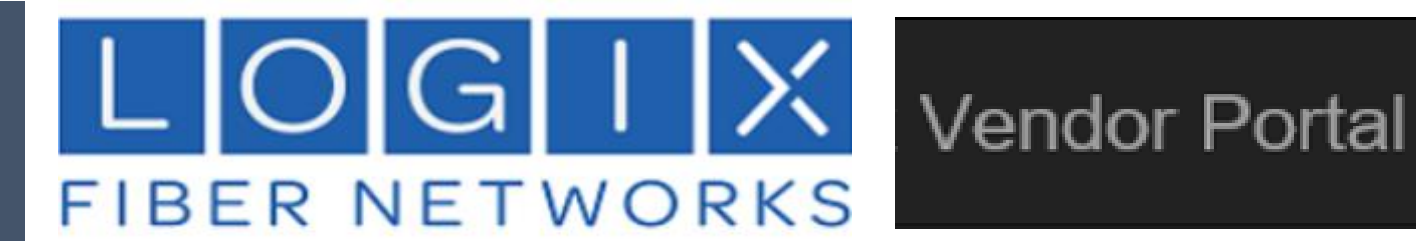

# LOGIX LSR PORTAL

USER GUIDE

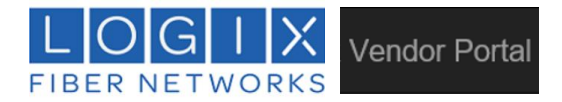

## Time-saving Benefits of the new Logix Vendor Portal:

- Easily connect to the Logix Vendor Portal homepage (registration required)
- Simplified LSR online submission process
- Submit CSR and LSR requests *simultaneously* or *separately*, as needed.
- View and track your requests: see new, existing, and historical submissions at a glance.
- The Portal provides instant feedback for many common errors resulting in rejection, eliminating communication delays for simple corrections.
- Ability to submit Desired Due Date (DDD) changes and Cancelations quickly and easily.

## Follow these steps to begin using the portal:

- 1. Read this document carefully, and save it for future reference.
- 2. Review and refer to the Logix Intervals and Requirements for porting.
- 3. Register for credentials (allow a minimum of 24 business hours for approval).
- 4. Save your Portal password!

## **Portal Registration**:

- Select the "New User Registration" link to request an account:
  - A valid email address is required.
  - Once approved, your system-generated account password is provided via email.
  - Approval may take up to 24 hours (1 business day).

#### **IMPORTANT**:

- Passwords cannot be manually changed or edited **save your password**.
- Forgotten password: submit a request using the "Forgot username/password" link (requires

the original email address submitted for registration).

| A C  A   A M  A   A M  A </th <th>localhost/PortoutAutomation.Vend</th> <th>× +</th> <th></th> <th>- 🗆 ×</th>                                                                                                    | localhost/PortoutAutomation.Vend | × +                                               |     | - 🗆 ×    |
|----------------------------------------------------------------------------------------------------|----------------------------------|---------------------------------------------------|-----|----------|
| ogix Vendor Portal           Image: Comparison of Comparison of Compariso              | -) → C ŵ                         | https://carrierlsrportal.mylogix.com/#!/login     | ⊠ ☆ | lii\ © ≡ |
| Logn New User Registration Ergot username Ergot username Ergot use | ogix Vendor Portal               |                                                   |     |          |
| Logn New User Registration Eorgot username/passion                                                                                                    |                                  |                                                   |     |          |
| Logn Mew User Registration Eorgot username/password                                                                                                    | LOGI                             | X                                                 |     |          |
| usemame<br>password<br>Logn<br>Mex.User Registration<br>Except.usernamerpassword                                                                                                    | IBER NETWO                       | RKS                                               |     |          |
| password<br>Logn<br>New User Registration<br>Eorgot username/password                                                                                                    |                                  | username                                          |     |          |
| Logn<br>New User Recistration<br>Forgot username/password                                                                                                    |                                  | password                                          |     |          |
| New User Registration<br>Forgot usernamelpassword                                                                                                    |                                  | Login                                             |     |          |
| New User Registration<br>Eorgot usernamelpassword                                                                                                    |                                  |                                                   |     |          |
|                                                                                                    |                                  | New User Registration<br>Forgot username/password |     |          |
|                                                                                                    |                                  |                                                   |     |          |
|                                                                                                    |                                  |                                                   |     |          |
|                                                                                                    |                                  |                                                   |     |          |
|                                                                                                    |                                  |                                                   |     |          |
|                                                                                                    |                                  |                                                   |     |          |
|                                                                                                    |                                  |                                                   |     |          |
|                                                                                                    |                                  |                                                   |     |          |

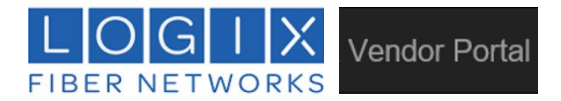

## I. VIEWING AND TRACKING REQUESTS:

- Users can toggle between the "Last 30 days" and "History" pages to track requests
  - o after 30 days, requests are automatically moved to the History page
- Use the Search box to locate requests based on TN and or Request Number

## View CSR Requests:

- Approved CSR requests generate an email response with the CSR in the body of the email:
  - The email response includes an optional CSR browser view (HTML attachment).
  - To download a CSR from the portal view, click the icon in the "CSR comp date" column for a particular customer.
  - <u>After</u> a CSR request is approved, the LSR can be submitted <u>at any time</u> by selecting *"Submit LSR"*.

## View LSR Requests:

- Approved LSR requests generate an email response with the LSR in the body of the email:
  - The email response includes an optional LSR browser view (HTML attachment).
  - After the LSR is *submitted*, view it in read-only format by clicking the icon in the "LSR submitted" column.

|          |                    |            |                                 |                                  |                          | New Reque                 | est / Submit LOA        | search       | 1                | VQ                |
|----------|--------------------|------------|---------------------------------|----------------------------------|--------------------------|---------------------------|-------------------------|--------------|------------------|-------------------|
| ast 30 d | ays Hist<br>Vendor | ory<br>TN  | View CSR<br>CSR<br>req.<br>date | View LSR<br>CSR<br>comp.<br>date | LSR<br>submitted<br>date | Approved<br>date<br>(FOC) | G                       | alendar icon | Status           | Cancel<br>Request |
| 109      | Logix Test         | 5552329999 | 03/21/19                        | Ø3/21/19<br>➡                    | 03/21/19<br>[T]          | 03/21/19                  | 03/28/19                |              | FOC<br>Approved  | 8                 |
| 108      | Logix Test         | 5552329999 | 03/20/19                        | 03/20/19                         | 03/20/19                 |                           | 04/02/19                |              | FOC<br>Rejected  | 8                 |
| 107      | Logix Test         | 5552329999 | 03/20/19                        |                                  | 03/20/19                 |                           | 03/28/19                |              | LSR<br>Submitted | 8                 |
| 106      | Logix Test         | 5552329999 | 03/19/19                        | 03/19/19                         | Submit LSR               | su                        | bmit LSR (CSR previous) | y approved)  | CSR Sent         | 8                 |
| 105      | Logix Test         | 5552329999 | 03/19/19                        | 03/19/19                         | Submit LSR               |                           |                         |              | CSR Sent         | 8                 |

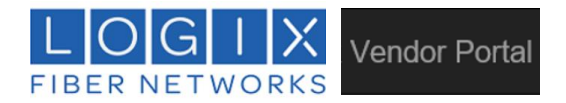

# **II. STATUS EXPLANATIONS:**

There are several status options you may see on the Requests page:

- <u>CSR Requested</u> Carrier has requested CSR without requesting LSR, and the CSR is awaiting approval from Logix.
- <u>CSR Sent</u> Logix has approved the CSR request and provided the CSR to the carrier's email address.
  - Download the CSR by clicking the icon in the "CSR comp. date" column.
  - Click "Submit LSR" to submit a follow up LSR request.
- <u>CSR Rejected</u> Logix has rejected the CSR with the reject explanation.
- <u>LSR Submitted</u> Carrier submitted an LSR and the request is awaiting Logix approval.
  - The carrier has the option to (1) cancel the request or (2) change the DDD.
- <u>FOC Approved</u> Logix has approved the LSR and responded with FOC approval to the carrier's email address (*with a copy of the LSR*).
  - The carrier can change the DDD from the "Requests" page (*this will push the request back to Logix for approval of the new DDD*).
  - The carrier can also cancel the request from the "Requests" page.
- <u>FOC Rejected</u> Logix has rejected the LSR and responded to the carrier's email address with a copy of the LSR and the reject response.
- <u>DDD Updated</u> The carrier has a new DDD date *after* receiving the initial FOC approval response.
  - Logix is prompted to review the new DDD and approve the request again.
- <u>Completed</u> The request is over 30 days (see History tab).
- <u>Vendor Canceled</u> Carriers can cancel requests at any time. Once cancelled, the request cannot be edited or changed. *If a request is canceled in error, <u>a new request must be submitted</u> to <i>Logix*.

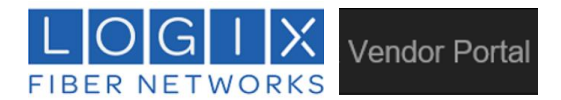

## **III. SUBMITTING NEW REQUESTS:**

• Click the "New Request / Submit LOA" button:

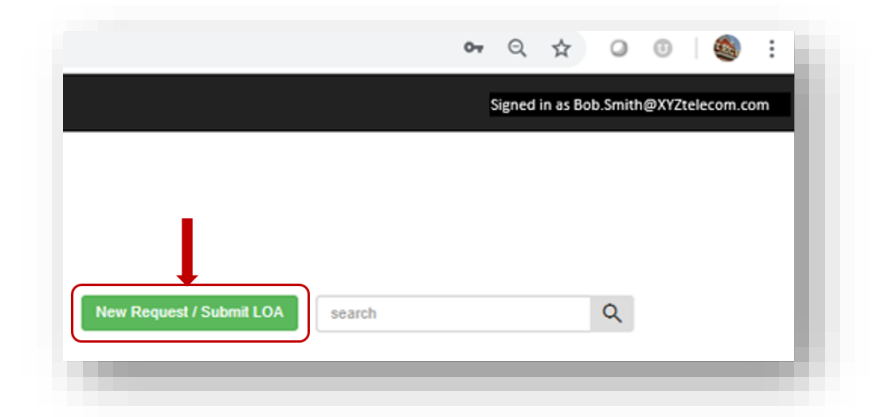

• Complete the "New Request" form (all fields are mandatory):

| New Requ                    | est                                               |            |        |   |
|-----------------------------|---------------------------------------------------|------------|--------|---|
| CSR Request Da              | ate: 03/12/19                                     |            |        |   |
| Account Nam                 | ne                                                |            |        |   |
| ATN / ETN                   | e.g. 8881113333                                   |            |        |   |
| Upload LOA (<br>Choose File | PDF file with size less than 1N<br>No file chosen | в)         |        |   |
| I will su                   | ıbmit an LSR <b>now</b>                           |            |        |   |
| CSR R                       | equest Only (I will submit an LS                  | R later) 🗙 |        |   |
|                             | Submit                                            |            | Cancel |   |
|                             |                                                   |            |        | _ |

- Enter the Logix Account Name (as listed on the customer's Logix billing statement)
- Enter the BTN or other active/valid TN for the account
- Upload the LOA (file must be in **PDF** format **only**, & **1mb** in size **maximum**)
- Select the desired option: "LSR now" or "CSR Only"
- Click "Submit":
  - to send a "CSR Only" request
     -or-
  - to open the form if the "LSR now" option was selected

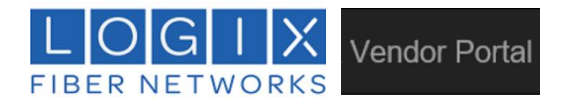

**IMPORTANT**: As stated in the Logix Intervals and Requirements: requests are limited to **1 request/order** *per customer location at a time*.

- If there is an existing LSR submitted for a given location ID, it must be: <u>canceled</u>, <u>completed</u>, or <u>rejected</u> before a new request can be submitted for that same location.
- Logix Port-Out Intervals and Requirements <u>must</u> be acknowledged prior to accessing the LNP form:

| <ul> <li>Hours of operation are Monday thru Friday 7:0</li> </ul>                                                                                                    | 0 am to 4:00 pm. Requests received after 3:00 PM are processed the following                                                                                                    |
|----------------------------------------------------------------------------------------------------|----------------------------------------------------------------------------------------------------|
| business day.                                                                                                    | husing an aloug from the surrout data (the data the order is considered essiond)                                                                                                    |
| <ul> <li>DOD: requested DDD must be a minimum of 4</li> <li>LOGIX will only process 1 port request per loc:<br/>with multiple locations, a separate port request</li> </ul>                                                                                                    | ation at a time. Multiple orders for the same location will be rejected. For customers thrust be submitted for each location                                                                                                    |
| <ul> <li>LSR response (in the form of FOC or Reject) is</li> </ul>                                                                                                    | s provided within 72 hours (4 business days from receipt of the request).                                                                                                    |
| <ul> <li>FOC is valid for the requested/approved DDD.</li> </ul>                                                                                                    | There is no 'grace period'. TNs will be disconnected on the approved DDD only after                                                                                                    |
| the port has been verified as having successfu<br>FOC approval. ***If the TNs are not ported on<br>the request. Cancellation will require a new PC                                                                                                    | Illy completed. A sup must be submitted prior to the most recent DDD which was given<br>the FOC'd DDD, a sup to push the date out must be submitted to avoid cancellation of<br>Na and 4 Day nod window.                                                                                                    |
| <ul> <li>We cannot port disconnected TNs. A reactivati<br/>port.</li> </ul>                                                                                                    | ion fee is required for the customer to reactivate services in order to process a new                                                                                                    |
| <ul> <li>Status Requests must include the End User's<br/>inquires will not receive a response.</li> </ul>                                                                                                    | Business Name, PON and BTN in the subject field of the email. PON only status                                                                                                    |
| PAC Concurrence: The winning carrier is responsib<br>s granted. Logix does not provide manual concurren<br>ubscription must be created in NPAC or SOA to allo<br>ubscriptions in SOA/NPAC far enough in advance to<br>put prior to FOC being issued will be placed into con<br>concurrence, a sup can be submitted to push the dat | le for pulling the telephone number(s) in NPAC by building the subscription once FOC<br>ce except for out-of-service conditions for first responders. The telephone number<br>w enough time for the 18-hour auto concurrence window to apply. Please build the<br>o allow adequate clocking for the TN(s) to port on the desired date. Any subscriptions<br>nflict. If the winning carrier does not build the subscription in time for automatic<br>e out accordingly. LOGIX DOES NOT PROVIDE MANUAL CONCURRENCE. |
| Accept                                                                                                    | Decline                                                                                                    |
|                                                                                                    |                                                                                                    |

• To open the LSR submittal form, *review and "<u>Accept</u>"* to acknowledge Logix Intervals and Requirements.

**IMPORTANT!** AVOID UNECESSARY REJECTIONS. READ THE LOGIX INTERVALS AND REQUIREMENTS PAGE CAREFULLY PRIOR TO SELECTING <u>ACCEPT</u>.

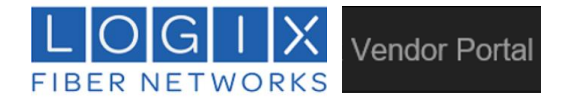

# IV. THE LOGIX LSR FORM:

- All fields are required (with the exception of "Remarks" and "NBR QTY" fields).
- $\circ~$  A minimum of 1 valid TN (or a single range of TNs) is required.
- **Changes** to the LSR **are limited** to **two options**: DDD change, and Cancelation <u>only</u>.

| TestPon       3       3       19/19         Carrier Name       NNSP       Port Type       Contact         TestCarrierName       3       Partial       TestContact         ismail       NBR QTY       TEL NO       TEstContact         itest@lest.com       13       11/2223333       TEst No         Remarks       Itest@lest.com       13       11/2223333         Account - Enduser Contact Info Section       Account - Enduser Contact Info Section       ItestAuttNm         Street Address       AUTH TN       ItestAuttNm         TestActName       22333       ItestAuttNm       ItestAuttNm         Street Address       AUTH TN       ItestAuttNm       ItestAuttNm         TestActName       22333       ItestAuttNm       ItestAuttNm         Street Address       AUTH TN       ItestAuttNm       ItestAuttNm         TestArctName       ItestAuttNm       ItestAuttNm       ItestAuttNm         Street Address       Author       ItestAuttNm       ItestAuttNm         TestAuttNm       ItestAuttNm       ItestAuttNm       ItestAuttNm         Street Address       ItestAuttNm       ItestAuttNm       ItestAuttNm         ItestAuttNm       ItestAuttNm       ItestAuttAuttStreet                                                                                                    | TestPon<br>rrier Name<br>TestCarrierName | 3               | ~         |                  |               |
|----------------------------------------------------------------------------------------------------|------------------------------------------|-----------------|-----------|------------------|---------------|
| Carrier Name NNSP Port Type Contact   TestCarrierName 3 Partial TestContact   Email NBR QTY TEL NO   test@atest.com 13 1112223333   Remarks   Test RestantSa                                                                                                    | rrier Name<br>TestCarrierName            |                 |           | 3                | × 1/9/19      |
| TestCarrierName 3   Partial   TestContact   Email   NBR QTY   TEL NO   test@test.com   13   1112223333   Remarks   Test Remarks   Account - Enduser Contact Info Section   ACT Name   ALTH NM   TestActIName   Street Address   AUTH TN   TestActivame   Street Address   AUTH TN   TestStreet   Single TN(S)   TN Ranges   QTY 1   Add TN   Add TN   Add TN   Add TN   Add TN   Add TN   Add TN   Add TN   Add TN   Add TN   Add TN   Add TN   Add TN   Add TN   Add TN   Add TN   Add TN   Add TN   Add TN   Add TN   Add TN   Add TN   Add TN                                                                                                    | TestCarrierName                          | NNSP            |           | Port Type        | Contact       |
| Email NER QTY TEL NO   testigtest.com 13 1112223333     Remarks     Test Regrandss     Account - Enduser Contact Info Section     ACT Name AUTH NM   TestAuthName     Street Address     Alaska   TistStreet     Single TN(S)   TN Renges   QTY 1   QTY 1   QTY 12   Add TN   Add TN   Add TN   Add TN   Add TN   Add TN   Add TN   Add TN   Add TN   Add TN   Add TN   Add TN   Add TN   Add TN   Add TN   Add TN   Add TN   Add TN   Add TN   Add TN   Add TN   Add TN   Add TN                                                                                                    |                                          | 3               |           | Partial          | ~ TestContact |
| test@test.com       13       112223333         Remarks                                                                                                    | nail                                     |                 | NBR QTY   |                  | TEL NO        |
| Remarks Test Researchs Account - Enduser Contact Info Section ACT Name ACT Name ACT Name ACT Name TestActName TestActName TestActName TestStreet TestStreet TestStree | est@test.com                             |                 | 13        |                  | 1112223333    |
| Test Remarks                                                                                                    | marks                                    |                 |           |                  |               |
| Account - Enduser Contact Info Section   AT Name AUTH NM   TestActName TestAuthNm   Street Address AUTH TN   TestStreet 22333   Single TN(S) TN Ranges   AIT N Add TN Range   + -   222-333-4444 111-222-3333 - 3344   Stomt Cancel                                                                                                    | Test <u>Remarks</u>                      |                 |           |                  |               |
| Account - Enduser Contact Info Section   ACT Name AUTH NM   TestActName TestAuthNm   Street Address AUTH TN   TestStreet 22333   Single TN(S) TN Ranges   aTY 1 aTY 12   Add TN Add TN Range   + -   222-333-4444 111-222-3333 - 3344   Stornt Cancel                                                                                                    |                                          |                 |           |                  |               |
| Account - Enduser Contact Info Section       ACT Name     AUTH NM       TestAuthNm     TestAuthNm       Street Address     AUTH TN       TestStreet     2223331111       State     Zip       Alaska     22333       Single TN(S)     TN Ranges       aTY 1     aTY 12       Add TN     Add TN Range       +     -       222-333-4444     111-222-3333 - 3344                                                                                                    |                                          |                 |           |                  |               |
| ACT Name AUTH NM TestActName TestActName  Street Address AUTH TN TestStreet TestStreet T | ccount - Enduser Contact Info Sect       | ion             |           |                  |               |
| TestActName TestActName TestActName TestActName TestActName TestActName TestActName TestActName TestActName TestActName AluTH TN TestStreet 222333 AlutAt 222333 TN Ranges AlutAt Alut TN Add TN Range + 222-333-4444 TIL-222-3333-3344 Cance                                                                                                    | T Name                                   |                 | Δυτή ΝΜ   |                  |               |
| Street Address AUTH TN   TestStreet 2223331111   State Zip   Alaska 22333   Single TN(S) TN Ranges   QTY 1 QTY 12   Add TN Add TN Range   + -   222-333-4444 111-222-3333 - 3344   Submt Cancel                                                                                                    | TestActName                              |                 | TestAuthN | m                |               |
| TestStreet TestStreet TestStreet TestStreet Time Alaska Time Alaska Time Time Time Time Time Time Time Time                                                                                                    |                                          |                 |           |                  | 2             |
| State     Zip       Alaska     22333       Single TN(S)     TN Ranges       QTY 1     QTY 12       Add TN     Add TN Range       +     -       222-333-4444     111-222-3333 - 3344       Submt     Cancel                                                                                                    | TestStreet                               |                 |           | 22233            | 331111        |
| State     Zip       Alaska     22333       Single TN(S)     TN Ranges       QTY 1     QTY 12       Add TN     Add TN Range       +     -       222-333-4444     111-222-3333 - 3344       Submit     Cancel                                                                                                    |                                          |                 |           |                  |               |
| Alaska     Y     2233       Single TN(S)     TN Ranges       QTY 1     QTY 12       Add TN     Add TN Range       +     -       222-333-4444     111-222-3333 - 3344       Submt     Cancel                                                                                                    | ate                                      | Zip             |           |                  |               |
| Single TN(S)       TN Ranges         QTY 1       QTY 12         Add TN       Add TN Range         +       -         222-333-4444       111-222-3333 - 3344         Submt       Cancel                                                                                                    | Alaska                                   | 22333           |           |                  |               |
| QTY 1 QTY 12  Add TN Add TN Range                                                                                                    | Single TN(S)                             |                 |           | TN F             | Ranges        |
| Add TN     Add TN Range       +     -       222-333-4444     111-222-3333 - 3344       Submit     Cancel                                                                                                    |                                          |                 |           |                  |               |
| Add TN Add TN Range                                                                                                    | QIY 1                                    |                 | QTY 12    |                  |               |
| +<br>222-333-4444  111-222-3333 - 3344  Cancel                                                                                                    | udd TN                                   |                 | Add TN Ra | nge              |               |
| +                                                                                                    |                                          |                 |           | -                |               |
| +<br>222-333-4444<br>Submit Cancel                                                                                                    | •                                        |                 |           |                  |               |
| +<br>222-333-4444<br>Submit<br>Cancel                                                                                                    |                                          |                 |           |                  |               |
| 222-333-4444  111-222-3333 - 3344  Cancel                                                                                                    |                                          |                 | Ŧ         |                  |               |
| Submit                                                                                                    | 222-333-4444                             |                 | 111-22    | 22-3333 - 3344 🛢 | ī             |
|                                                                                                    | Cubmit                                   |                 |           |                  |               |
|                                                                                                    | Submit                                   |                 |           |                  |               |
|                                                                                                    |                                          |                 |           |                  |               |
|                                                                                                    |                                          |                 | _         |                  |               |
| *** <u>IMPORTANT</u> ***                                                                                                    |                                          | *** <u>IM</u> P | ORTAN     | <u>T</u> ***     |               |

CREATE A NEW REQUEST (DDD REQUIREMENT OF 4 BUSINESS DAYS APPLIES)

Logix Vendor Portal Carrier User Manual

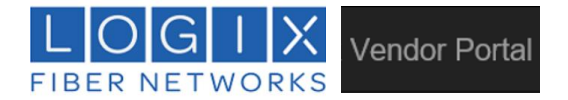

# V. SUPPLEMENTAL CHANGES:

- The user can ONLY make the following (2) changes to the LSR content after submittal:
  - **DDD**: The selected date must be at least four business days from the current date.
  - **Cancelation** of the existing request.
- **DDD** changes are made from the "Last 30 days" homepage, by clicking the calendar icon in the DDD column:

| New Request / S | ubmit LOA search |        | Q      |   |
|-----------------|------------------|--------|--------|---|
|                 | Calendario       | on     | Cancel |   |
|                 |                  |        |        |   |
| DDD             |                  | Status | Cancel |   |
|                 | V                |        |        | _ |

## **IMPORTANT:**

- DDD selection is <u>always</u> 4 business days out from the current date. This applies to the original LSR submission.
- <u>All supplemental</u> DDD change requests can **only** be pushed **out** from the current date.
- The list of requested TNs <u>cannot be adjusted</u> after the request has been submitted. <u>Adding</u> or <u>Removing</u> numbers is <u>not allowed</u>, and will require a <u>new request</u> with a new DDD (a minimum of 4 business days from the current date).

## **EXPEDITE REQUESTS:**

- AN **EXPEDITE** IS A REQUEST THAT **DOES NOT MEET** THE STATED LOGIX **4 BUSINESS-DAY INTERVAL** (*REQUESTS REQUIRING A DDD OF 1 TO 3 BUSINESS DAYS FROM THE DATE OF SUBMISSION*).
  - <u>EXPEDITE REQUESTS ARE MADE</u> BY ENTERING THE FOLLOWING **REQUIRED TEXT** IN THE REMARKS FIELD: <u>"PLEASE EXPEDITE FOR xx/xx/xx</u>"
- <u>DO NOT REQUEST AN EXPEDITE UNLESS</u> THE REQUESTED DDD IS LESS THAN 4 BUSINESS DAYS FROM THE CURRENT DATE.
- KEEP IN MIND: EXPEDITES ARE <u>REQUESTS</u>. LOGIX RESERVES THE RIGHT TO DENY EXPEDITE REQUESTS.
- **IF** AN EXPEDITE REQUEST IS **APPROVED**, LOGIX WILL PROVIDE A **MANUAL** EMAIL **RESPONSE** CONFIRMING FOC FOR THE REQUESTED DDD.
- IF AN EXPEDITE REQUEST IS **DENIED**, LOGIX WILL PROVIDE A "<u>REJECT REASON</u>" DEFINING WHY THE REQUEST WAS NOT ACCEPTED.

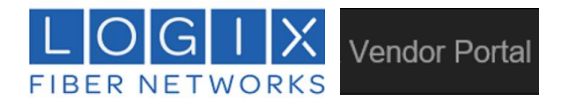

# VI. LOGIX LSR/CSR INTERVALS AND REQUIREMENTS

## HOURS OF OPERATION:

- Monday thru Friday 7:00 am to 4:00 pm (excluding Holidays).
  - Requests received after 3:00 PM are considered "received" on the *next business day*.

## DDD:

• The requested DDD must be a **minimum** of 4 business days from the current date (the date the LSR is <u>considered received</u>).

## CUSTOMER LOCATION(S):

- LOGIX will only process 1 order per location at a time.
  - Multiple orders for the same location will be rejected.
  - For customers with multiple locations, a separate port request must be submitted for each location.

## **REQUESTED TNS:**

• Must be on the same location (see Customer Location above).

## LSR RESPONSE INTERVAL:

• LSR response (in the form of FOC or Reject) is provided within 72 business-hours (refer to Hours of Operations above).

## FOC:

- FOC is valid for the requested/approved DDD. Logix does not offer a stated "grace period".
- If your port is not successfully completed on the requested date <u>it may be canceled</u> at Logix' discretion (*canceled requests generate an email notification of cancellation from Logix*).
- Cancelation requires a <u>new</u> request with a <u>new</u> DDD (minimum interval of 4 business days applies).

## PROCESSING:

- TNs will NOT be disconnected until the port is <u>verified as successfully completed</u>.
- If the TNs are not ported on the *approved* DDD, a sup to push the date out must be submitted to avoid cancellation.
- Cancellation requires submission of a new request with a new DDD (*minimum interval of 4 business days applies*).

## DISCONNECTED/INACTIVE NUMBERS CANNOT BE PORTED:

- The Logix Vendor Portal will only accept requests for Accounts or TNs that are active in the Logix inventory.
- <u>Reactivation requires communication between the customer and their Logix Account Manager.</u>

## **STATUS REQUESTS:**

- Status requests and/or requests for clarification can be made via email or voicemail
  - Logix.Disconnect@Logix.com
  - Logix Port Out Hotline: 713-865-8171
- Logix LNP team will respond to valid requests as quickly as possible via email or telephone.

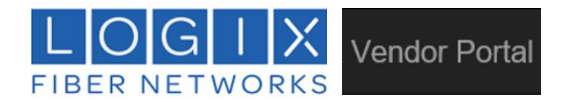

# VII. CONCURRENCE:

## LOGIX DOES NOT PROVIDE MANUAL CONCURRENCE

The winning carrier is responsible for pulling the approved telephone number(s) in NPAC by building the subscription once FOC is granted.

- Logix does not provide manual concurrence except for out-of-service conditions for emergency service providers.
- The telephone number subscription must be created in NPAC or SOA to allow enough time for the 18 hour auto concurrence window to apply.
- Please build subscriptions in SOA/NPAC far enough in advance to allow adequate clocking for the TN(s) to port on the desired due date.
- Subscriptions built prior to FOC being issued *may* be placed into conflict at the discretion of Logix.
- If the winning carrier does not build the subscription in time for automatic concurrence, a sup can be submitted to push the date out accordingly.

LOGIX DOES NOT PROVIDE MANUAL CONCURRENCE